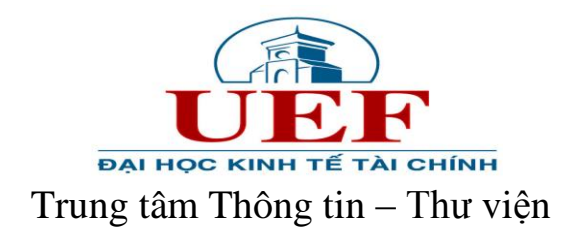

# HƯỚNG DẪN TRA CỨU CƠ SỞ DỮ LIỆU TRỰC TUYẾN

#### 1. Cơ sở dữ liệu ProQuest

Bước 1: Truy cập website Trung tâm thông tin – thư viện tại địa chỉ:

http://uef.edu.vn/lib

## Bước 2: Chọn mục CSDL TRỰC TUYẾN -> Chọn CSDL cần tìm

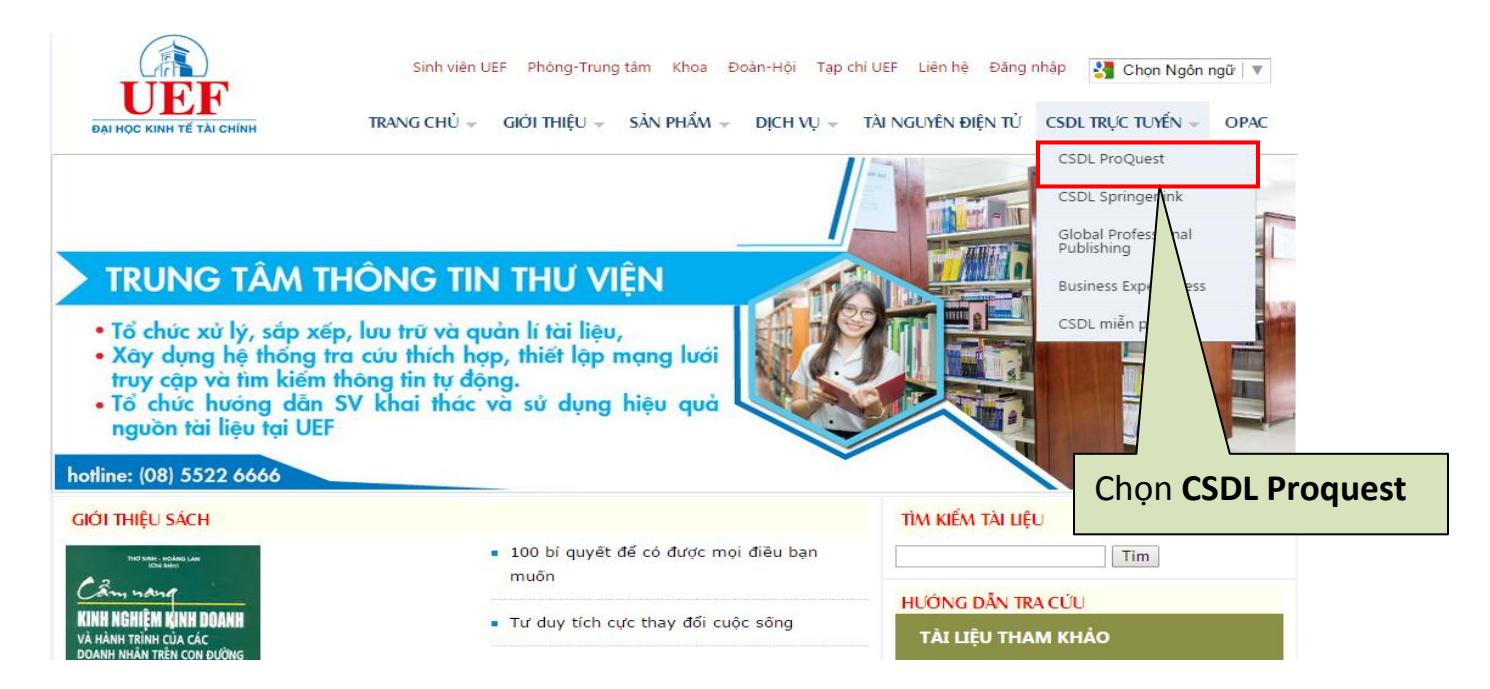

**Bước 3:** Trang đăng nhập CSDL ProQuest xuất hiện: Nhập thông tin đăng nhập sau đó nhấn **Login.** 

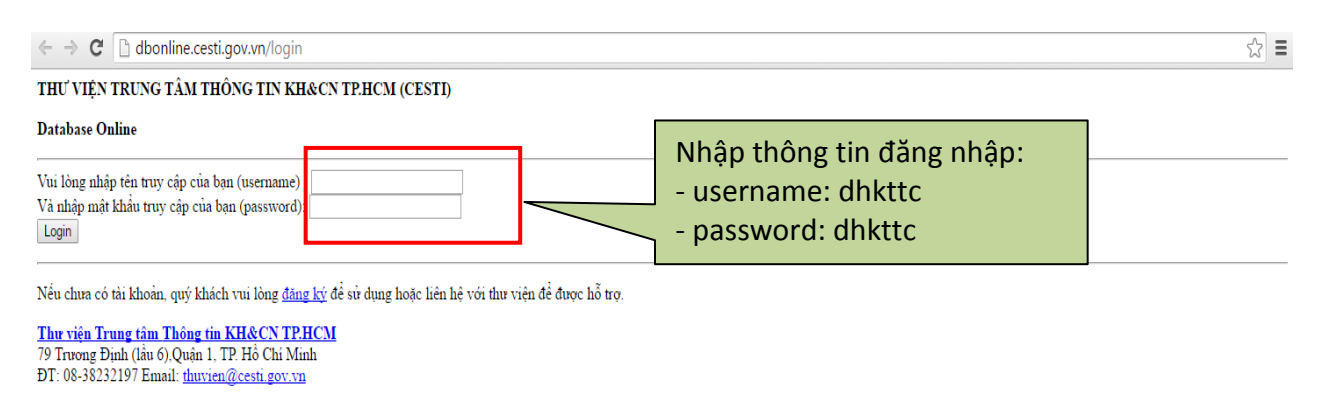

Status: Operating normally

Trang mới xuất hiện sau khi đăng nhập. Thực hiện tra cứu dữ liệu trên giao diện này.

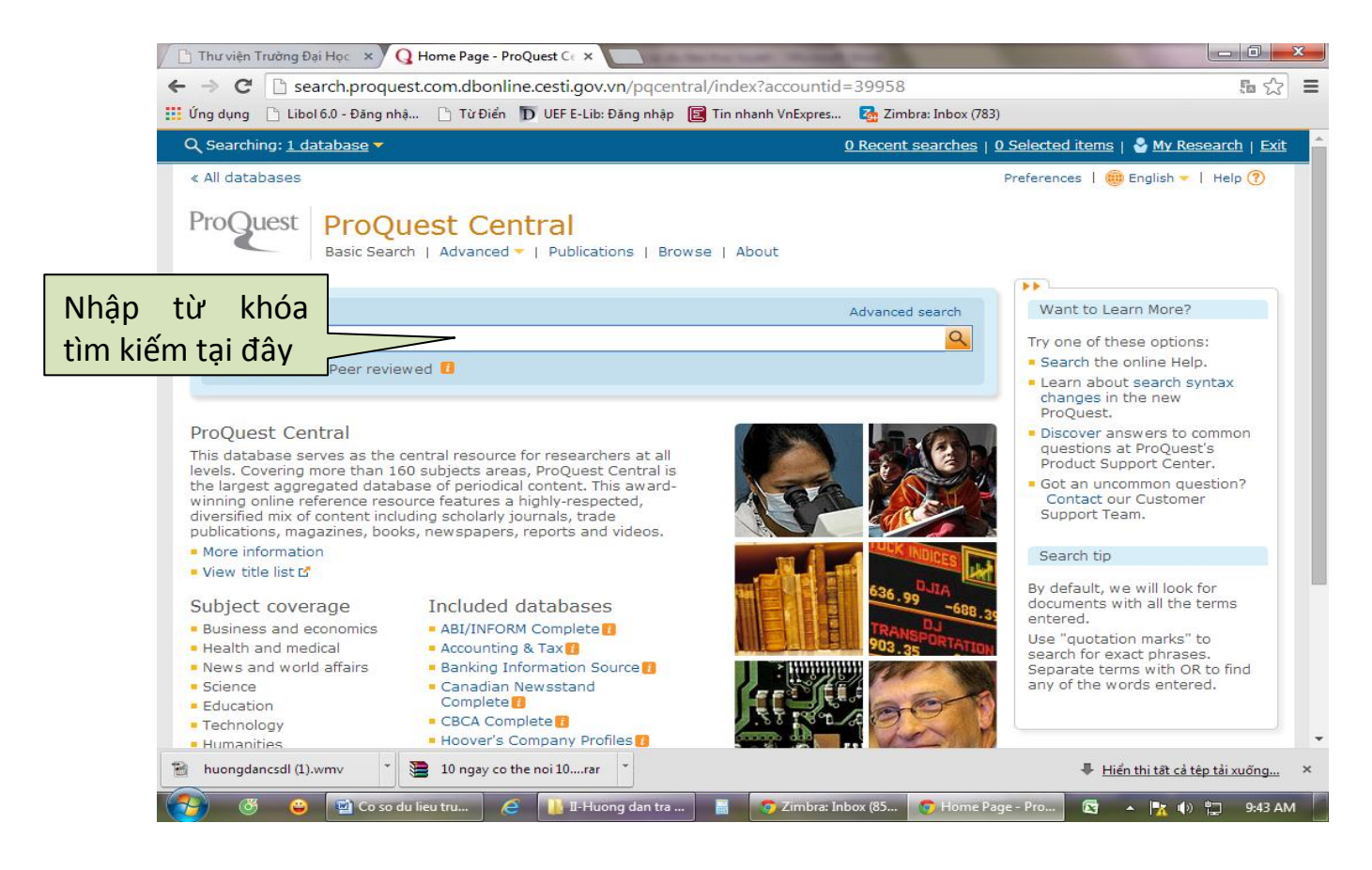

#### Ví dụ: Tìm kiếm từ khóa "tax".

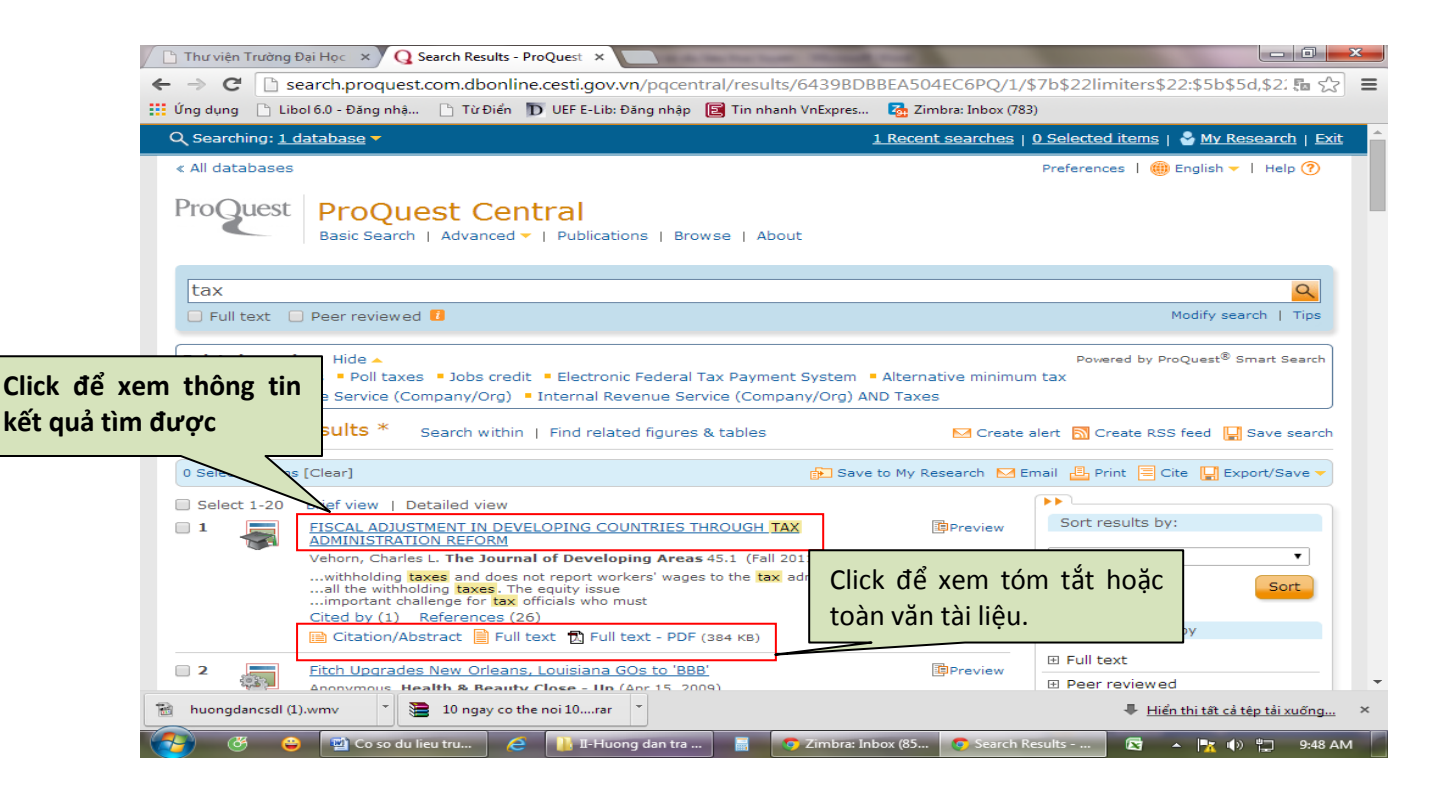

Kết quả hiển thị ở dạng tóm tắt và toàn văn (Abstract and Full text)

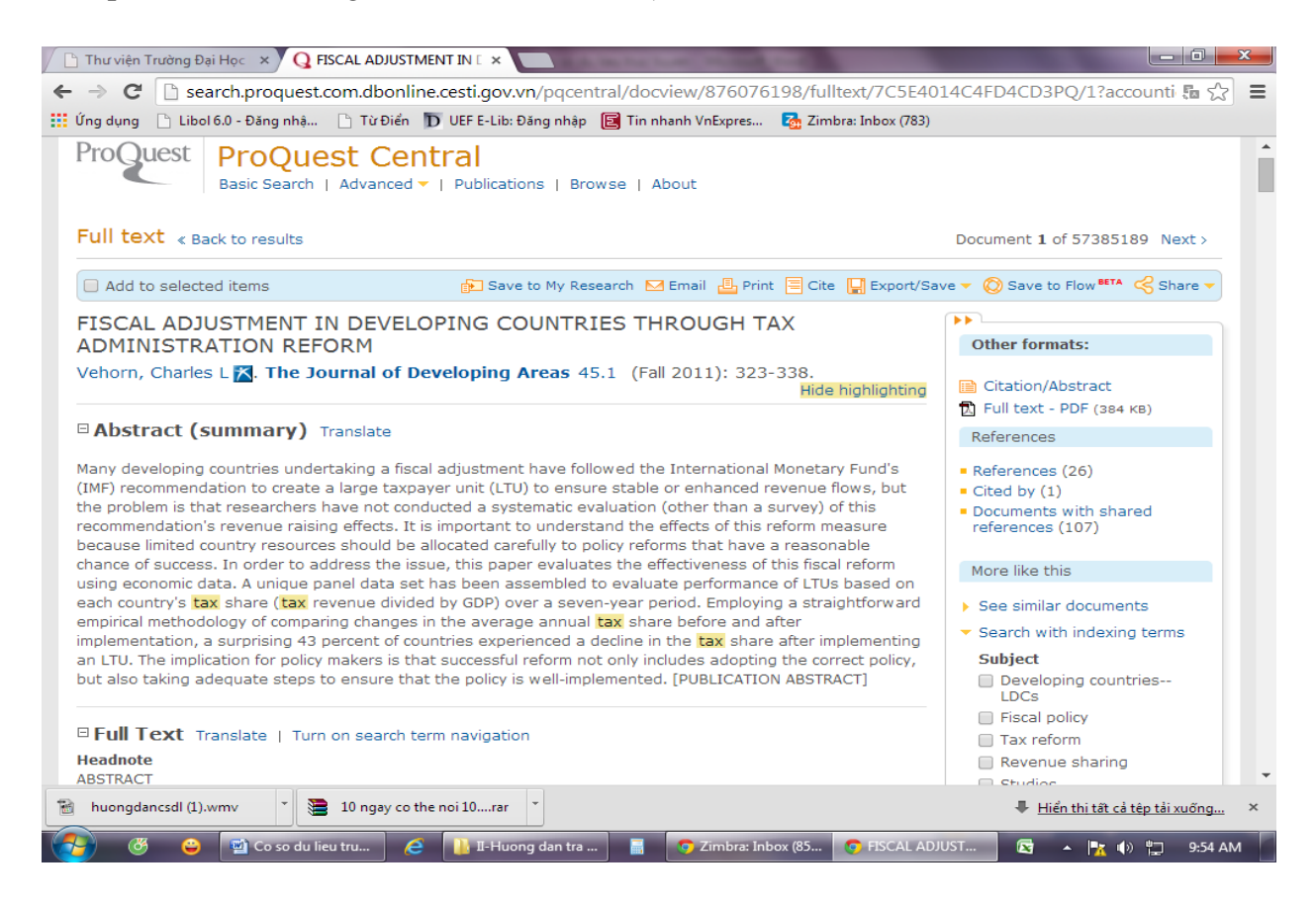

#### 2. Cơ sở dữ liệu Springer Link

Bước 1: Truy cập website Trung tâm thông tin – thư viện tại địa chỉ:

http://uef.edu.vn/lib

Bước 2: Chọn mục Cơ sở dữ liệu trực tuyến => Chọn CSDL cần tìm.

| UEF<br>DAI Học KINH TẾ TÀI CHÍNH                                                                                                    | Sinh viên UEF Phòng-Trung tâm Khoa Đoàn-Hội Tạp ch<br>TRANG CHỦ - GIỚI THIỆU - SẢN PHẨM - DỊCH VỤ -                                | ní UEF Liên hệ Đăng nhập 🤮 Chọn Ngôn ngữ I ▼<br>TÀI NGUYÊN ĐIỆN TỬ CSDL TRỰC TUYẾN マ OPAC |
|----------------------------------------------------------------------------------------------------|----------------------------------------------------------------------------------------------------|-------------------------------------------------------------------------------------------|
| TRUNG TÂM T                                                                                                    | HÔNG TIN THƯ VIỆN                                                                                                    | CSDL ProQuest<br>CSDL Springerlink<br>Glo<br>Put<br>ing<br>Bus<br>Expert Press            |
| <ul> <li>Tổ chức xử lý, sắp xế</li> <li>Xây dựng hệ thống t<br/>truy cập và tìm kiếm</li> <li>Tổ chức hướng dẫn<br/>nguồn tài liệu tại UEF</li> </ul> | p, lưu trữ và quản lí tài liệu,<br>ra cứu thích hợp, thiết lập mạng lưới<br>thông tin tự động.<br>SV khai thác và sử dụng hiệu quả | Chọn CSDL Springerlink                                                                    |
| hotline: (08) 5522 6666                                                                                                    |                                                                                                    | www.uef.edu.vn                                                                            |
| giới thiệu sách                                                                                                    |                                                                                                    | tìm kiếm tài liệu                                                                         |
| THO SIMH - INCLASS LAW                                                                                                    | <ul> <li>100 bí quyết để có được mọi điều bạn<br/>muốn</li> </ul>                                                                  | Tìm                                                                                       |
| KINH NGHIỆM KINH DOANH<br>và hành trình của các<br>doanh nhân trên con đường                                                                          | <ul> <li>Tư duy tích cực thay đối cuộc sống</li> </ul>                                                                             | TÀI LIỆU THAM KHẢO                                                                        |

**Bước 3:** Trang đăng nhập CSDL SpringerLink xuất hiện: Nhập thông tin đăng nhập sau đó nhấn **Login.** 

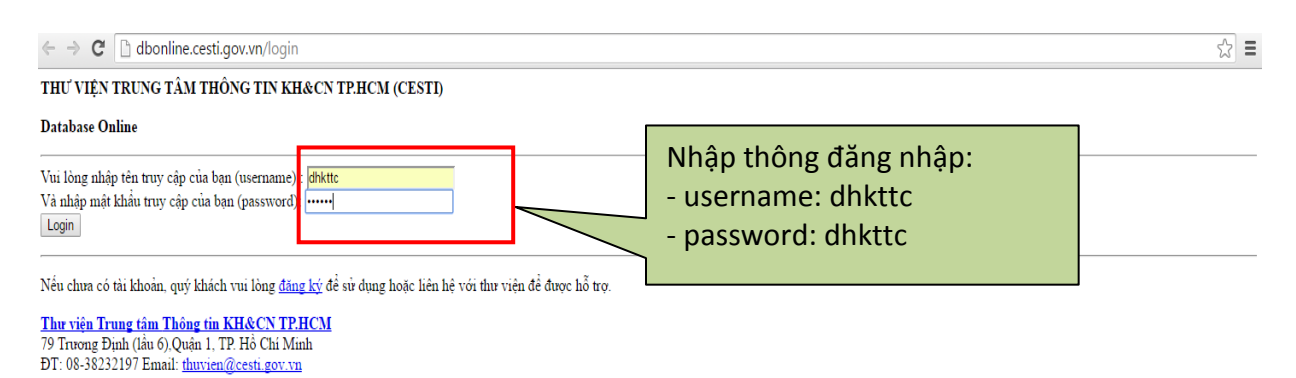

Status: Operating normally

**Bước 4:** Tại trang chủ của CSDL SpringerLink, các bạn thực hiện tìm kiếm các tài liệu mình cần. Ví dụ: economic theory

| Thư viện Trường Đại Học      | × 🖉 🙆 Search | Results - Springer ×                             | and the second second sec |                                                                                                    |
|------------------------------|--------------|--------------------------------------------------|----------------------------------------------------------------------------------------------------|----------------------------------------------------------------------------------------------------|
| ⇒ C ∐ link.sprin             | ger.com.db   | online.cesti.gov.vn/search?query=econom          | c+theory                                                                                                    | 1 X                                                                                                    |
| Ung dụng 🔄 Libol 6.0 - Đa    | ng nhạ       | Nhân từ kháa                                     | tìm                                                                                                    |                                                                                                    |
| 🙆 Springer                   | Link         | kiếm tại đây                                     | Sign up / Log in ♥ Engli                                                                                                    | sh ▼ Academic edition ▼                                                                                                    |
| economic theory              |              | 2                                                |                                                                                                    |                                                                                                    |
| Home • Contact Us            |              |                                                  |                                                                                                    |                                                                                                    |
| Include Preview 0<br>content | Only 🗹       | 372,255 Result(s) for 'economic the              | ory'                                                                                                    | <b>»</b>                                                                                                    |
| Refine Your Search           |              | Sort By Relevance  Book                          | Date Published     Page                                                                                                    | e 1 of 18,613 ▶                                                                                                    |
| Content Type                 |              | E e e e e e e e e e e e e e e e e e e e          |                                                                                                    |                                                                                                    |
| Article                      | 189,632      | Economic Theory                                  |                                                                                                    | ECONOMIC THEORY                                                                                                    |
| Chapter                      | 175,779      | A Critic's Companion                             |                                                                                                    |                                                                                                    |
| Reference Work Entry         | 5,271        | M. A. G. van Meernaegne (1900)                   |                                                                                                    |                                                                                                    |
| Book                         | 1,418        |                                                  | ket qua tim kiem so                                                                                                    | <b>J</b>                                                                                                    |
| Protocol                     | 123          | Reference Work Entry     At a glance             | hà được liật kậ                                                                                                    |                                                                                                    |
| Journal                      | 31           | E The                                            | טָ מעטָר וופָר גב                                                                                                    |                                                                                                    |
| Reference Work               | 2            | Economic Theory                                  | Click đổ yam                                                                                                    |                                                                                                    |
| Book Series                  | 1            | Encyclopedia of Creativity, Invention, Innovatio | Click de xem.                                                                                                    |                                                                                                    |
| Discipline                   | see all      | » Get Access                                     |                                                                                                    |                                                                                                    |
| Economics                    | 124,675      | Journal                                          |                                                                                                    | Franchic                                                                                                    |
| Social Sciences              | 87,347       | Economic Theory                                  |                                                                                                    | Theory                                                                                                    |
| Business & Management        | 68,689       | Volume 1 / 1991 - Volume 58 / 2015               |                                                                                                    | American and a constraint of a constraint of a |
| 0                            | 47.242       |                                                  |                                                                                                    |                                                                                                    |

**Bước 5**: Xem kết quả hiển thị thông tin về tài liệu. Click Download PDF để xem nội dung tài liệu.

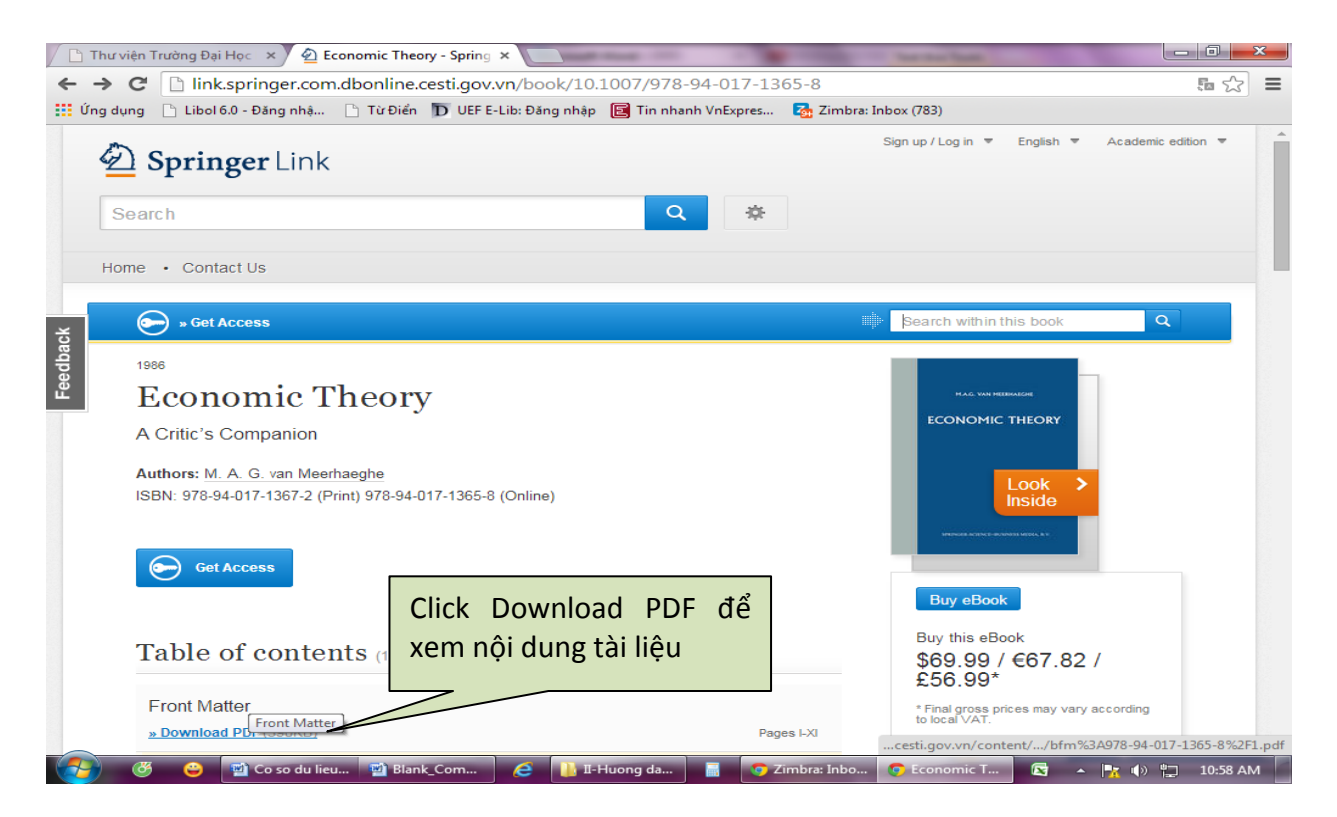

Bước 6: Xem nội dung tài liệu "Econmic Theory".

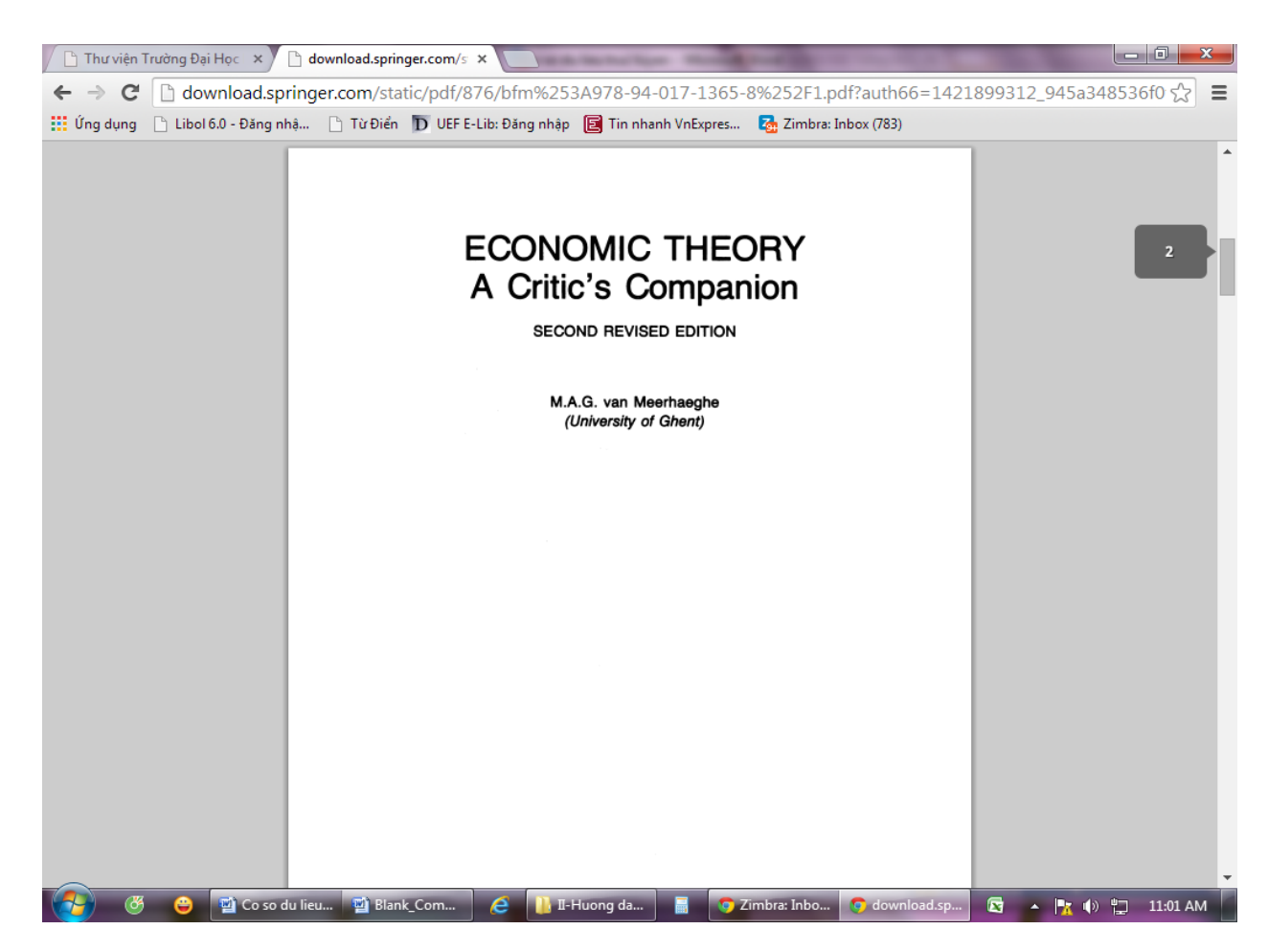

## 3. CSDL Global Professional Publishing và Business Expert Press

**Bước 1:** Truy cập website Trung tâm thông tin – thư viện tại địa chỉ:

http://uef.edu.vn/lib

### Bước 2: Chọn mục Cơ sở dữ liệu trực tuyến => Chọn CSDL cần tìm.

| DAI HỌC KINH TẾ TÀI CHÍNH                                                                                                    | Sinh viên UEF Phòng-Trung tâm Khoa Đoàn-Hội Tạp ch<br>TRANG CHỦ - GIỚI THIỆU - SẢN PHẨM - DỊCH VỤ -                            | ní UEF Liên hệ Đăng nhập 🛃 Chọn Ngôn ngữ I ▼<br>TÀI NGUYÊN ĐIỆN TỬ CSDL TRỰC TUYẾN マ OPAC       |
|----------------------------------------------------------------------------------------------------|----------------------------------------------------------------------------------------------------|-------------------------------------------------------------------------------------------------|
| TRUNG TÂM TH                                                                                                    |                                                                                                    | CSDL ProQuest<br>CSDL Springerlink<br>Global Professional<br>Publishing<br>But ess Expert Press |
| <ul> <li>Tổ chức xử lý, sắp xếp,</li> <li>Xây dụng hệ thống trư<br/>truy cập và tìm kiếm th</li> <li>Tổ chức hướng dẫn S<br/>nguồn tài liệu tại UEF</li> </ul> | , lưu trữ và quản lí tài liệu,<br>a cứu thích hợp, thiết lập mạng lưới<br>nông tin tự động.<br>V khai thác và sử dụng hiệu quả | Chon <b>C</b> ơ sở dữ liệu                                                                      |
| hotline: (08) 5522 6666                                                                                                    |                                                                                                    | trực tuyến cần tìm                                                                              |
| giới thiệu sách                                                                                                    | <ul> <li>100 bí quyết để có được mọi điệu bạn</li> </ul>                                                                       |                                                                                                 |
| Câm nang                                                                                                    | muốn                                                                                                    |                                                                                                 |
| KINH NGHIỆM KINH DOANH<br>VÀ HÀNH TRÌNH CỦA CÁC<br>DOANH TRÌNH CỦA CÁC                                                                                         | <ul> <li>Tư duy tích cực thay đối cuộc sống</li> </ul>                                                                         | TÀI LIỆU THAM KHẢO                                                                              |

#### Bước 3: Nhập user's name và password:

| ← → C 🗋 portal.igpublis | h.com/iglibrary/login/?1&l                                                                                                    |                                                                                                    |                                                 | 1<br>1<br>1<br>1<br>1<br>1<br>1<br>1<br>1<br>1<br>1<br>1<br>1<br>1<br>1<br>1<br>1<br>1<br>1 |
|-------------------------|----------------------------------------------------------------------------------------------------|----------------------------------------------------------------------------------------------------|-------------------------------------------------|---------------------------------------------------------------------------------------------|
| iGLibrary Plus          |                                                                                                    |                                                                                                    | iG Library                                      | 🗟 Open S                                                                                    |
|                         | Electron<br>company<br>distribut<br>and resp<br>builts in<br>the company<br>distribut<br>nowice<br>Biock collections using a single click. It employs a powerful<br>search results as well as to discover related topics. | c publishing of books is quickly changing how<br>es around the world are producing and<br>ng knowledge and how the public, students<br>archers are consuming it. The mission of iG<br>g is to facilitate access to this global<br>ge.<br>y is a new generation eBook platform<br>d by iG Publishing. Its simple and user friend<br>helps you to retrieve information from huge<br>lustering engine to help you quickly analyze | y<br>User's Name :<br>Password :<br>Reset Login |                                                                                             |
|                         |                                                                                                    |                                                                                                    | Nhập uer: vn_uef<br>Pass: vn_uef@ebool          | ks                                                                                          |

Trang giao diện của CSDL sẽ xuất hiện như sau:

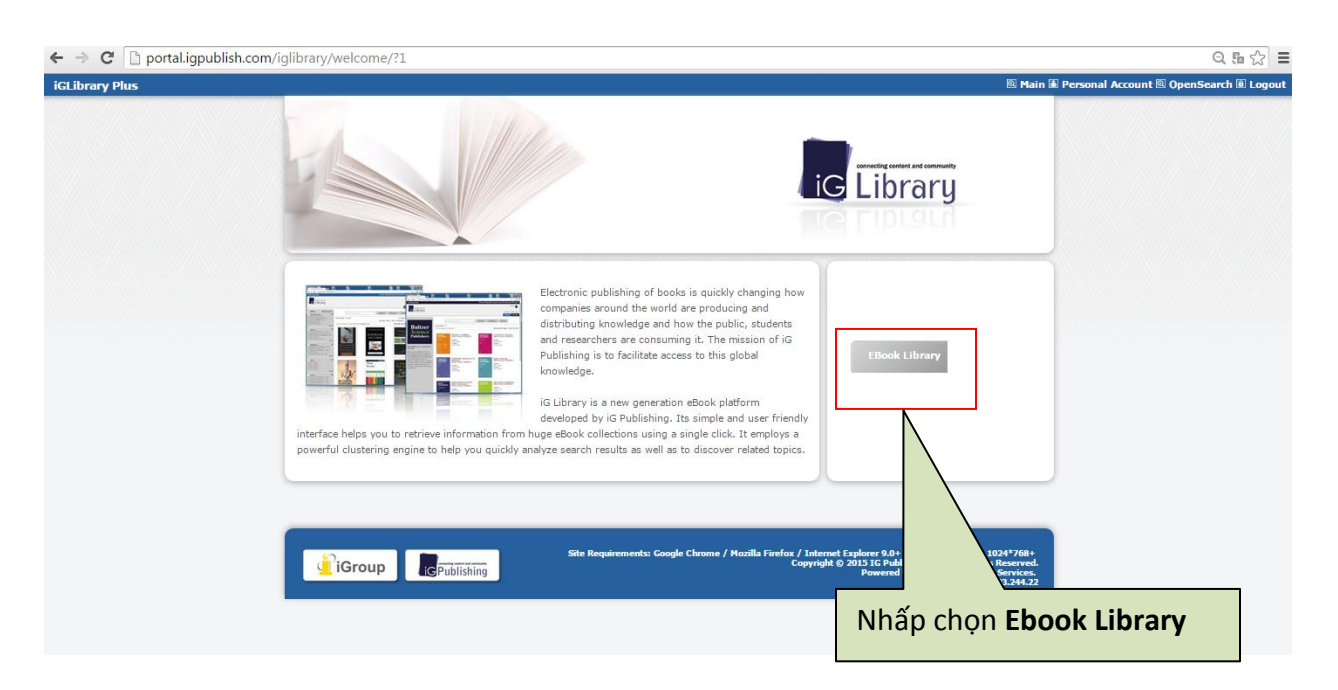

# Kết quả sẽ cho ra như sau:

| ← → C D portal.igpublish.com                                                                                                    | <b>m</b> /iglibrary/search/main?1                                                                                                    |                                                                                                    |                                                                                                    | Q & ☆ =                                                                                                    |
|----------------------------------------------------------------------------------------------------|----------------------------------------------------------------------------------------------------|----------------------------------------------------------------------------------------------------|----------------------------------------------------------------------------------------------------|----------------------------------------------------------------------------------------------------|
| iGLibrary Plus                                                                                                    |                                                                                                    |                                                                                                    |                                                                                                    | 🖻 Home 🕺 Main 🔳 Personal Account 🖄 OpenSearch 🖲 Logout                                                                                    |
| iG Library                                                                                                    |                                                                                                    |                                                                                                    |                                                                                                    | Welcome, University of Economics and Finance                                                                                              |
| Skip<br>Filters Related Topics                                                                                                    |                                                                                                    | Input Search Keywords                                                                                                    | Search                                                                                                    | Advance Reset                                                                                                    |
| <ul> <li>Classification</li> <li>Philosophy and psychology (1)</li> <li>Social sciences (7)</li> <li>Technology (14)</li> </ul>                                                                                                    | ੳ Back<br>Total Result : 31<br>☑0 records selected. Expe                                                                                                    | ort 🕘 Select All(no more than 1000 title)                                                                                                    |                                                                                                    | E Cover   III Brief   III Detail<br>Sort : Year   Title   Publisher   Order : Asc Desc                                                    |
| Provider Eusiness Expert Press (14) Global Professional Pu (17) Adoranti, Frank (1) Beer, Lawrence A. (1) Beer, Lawrence A. (1) Cafferky, Michael E. (1) Cafferky, Michael E. (1) Carousgil, S. Tamer (2) <b>more i Year</b> 2010 (10) 2009 (6) 2009 (6) 2009 (2) 2004 (1) more | first previous 1 2 3 4 nex                                                                                                    | tt last                                                                                                    |                                                                                                    | Records Per Page: 10 24 50 100                                                                                                    |
|                                                                                                    | International Activity of the Activity of the                                                                                                    | International social<br>entrepreneurship: pathways to<br>personal and corporate impact<br>Munoz, J. Mark<br>Business Expert Press, 2010<br>Read Pdf Download<br>Epub Download                   | Generation of the second second secon | Strategic planning: fundamentals for small<br>business<br>May, Gary L.<br>Business Expert Press , 2010<br>Read Pdf Download Epub Download |
|                                                                                                    | A Practitioner's<br>Golde to<br>Research and<br>Research and<br>Deur Hindes<br>Weither<br>Research and<br>Deur Hindes<br>Research and<br>Research and | A practitioner's guide to public<br>relations research, measurement,<br>and evaluation<br>Stacks, Dow W. Michaelson, David<br>Business Expert Press, 2010<br>Read Pdf Download<br>Epub Download | Startin<br>Startin<br>Support                                                                                                    | Starting your busin<br>Dunung, Sanjyot P.<br>Business Expert Press<br>Citct search rr<br>Read Pdi Down                                    |
|                                                                                                    |                                                                                                    |                                                                                                    |                                                                                                    |                                                                                                    |
|                                                                                                    |                                                                                                    |                                                                                                    |                                                                                                    | auor cac uang khac nhau                                                                                                    |

Ví dụ: Chọn "Read", giao diện như sau:

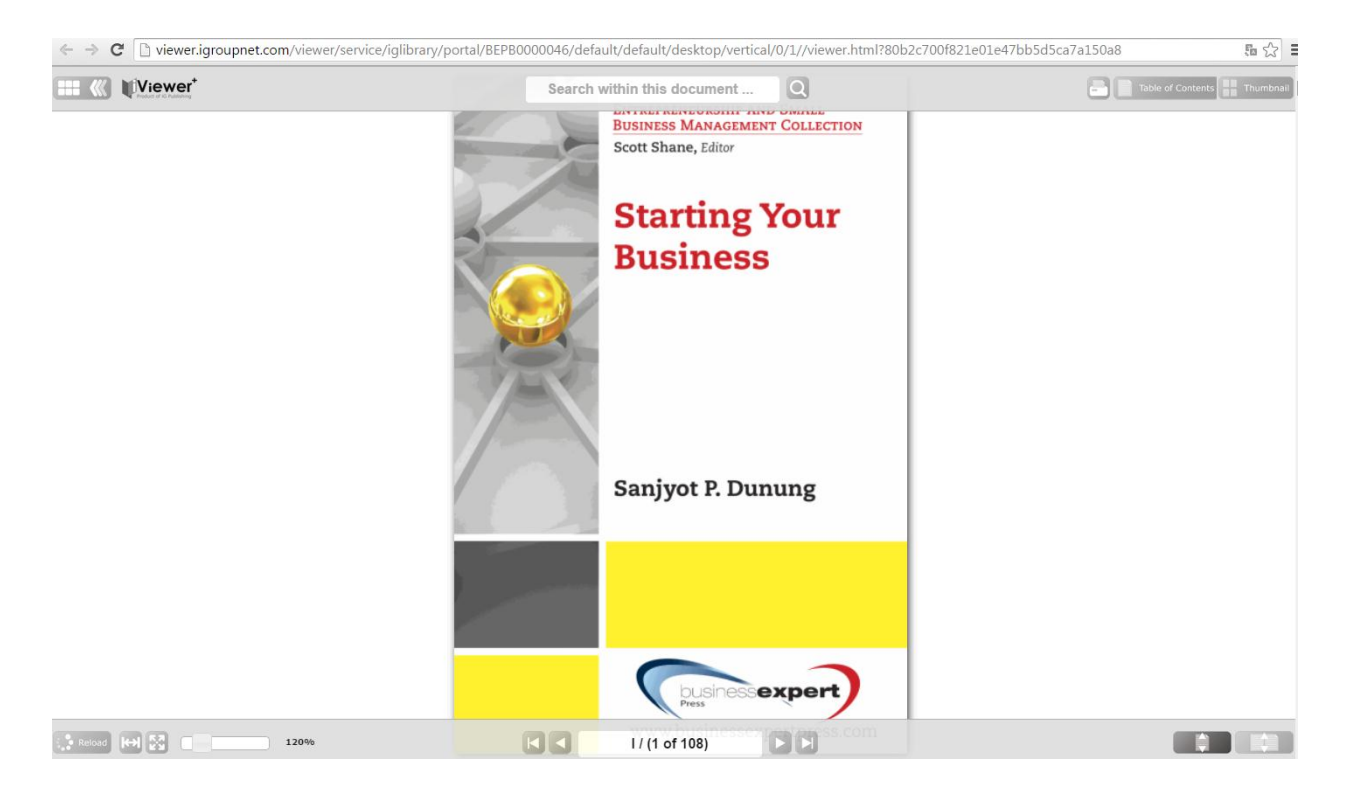